## Löschen Testdaten PC-Arbeitsunfall ASM

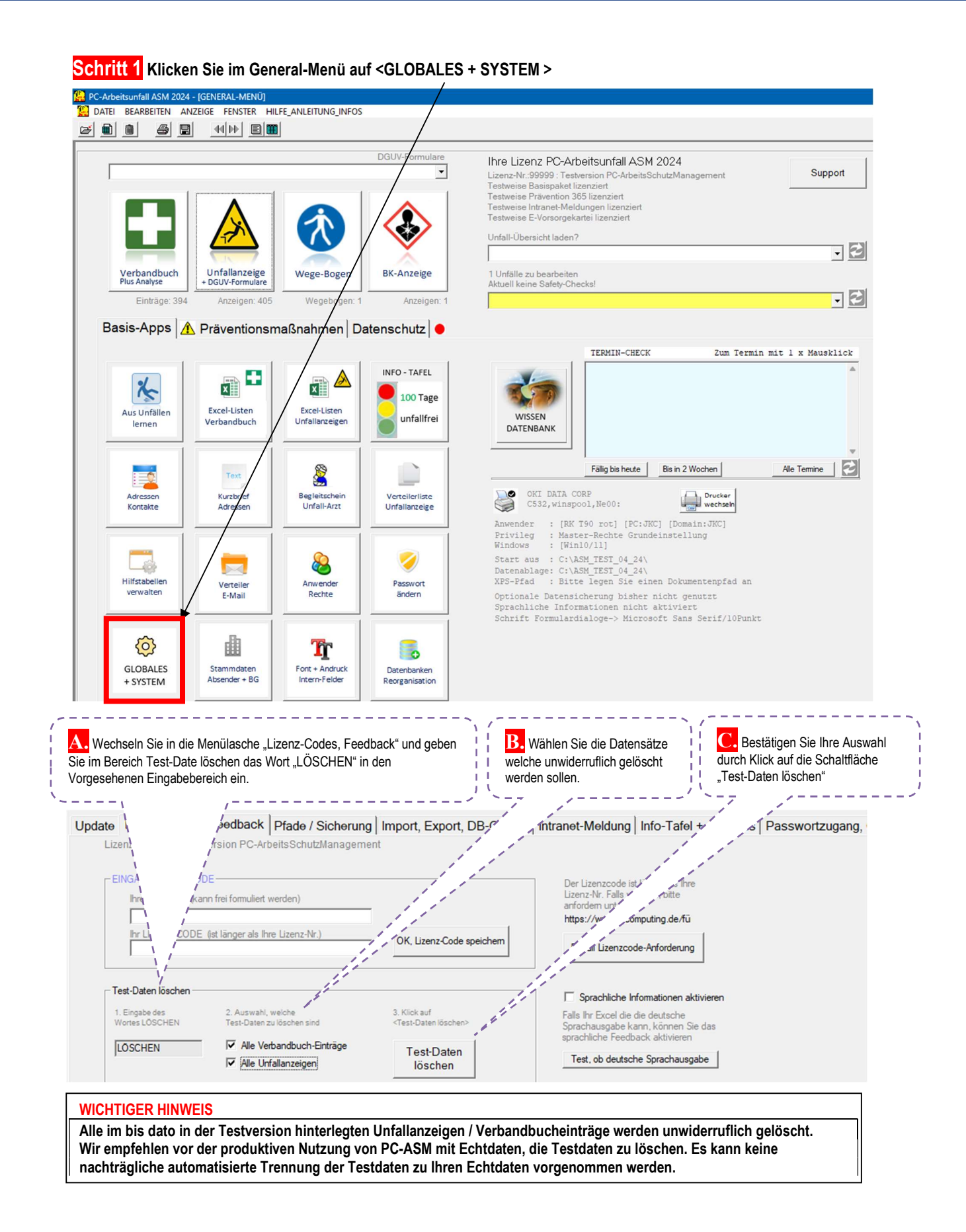